## Pro Tools - AVID - How to Connect the AVID Artist Interface

Must install both apps

- 1. Install\_EUCON\_Workstation.pkg
- 2. EuControl\_3\_7\_Mac.dmg

## Find apps here

http://euphonix.avid.com/main.php

| Go to >Apple> System Prefs              | <b>Finder</b> File Edit                                                     |  |
|-----------------------------------------|-----------------------------------------------------------------------------|--|
|                                         | About This Mac<br>Software Update<br>App Store<br>System Preferences        |  |
|                                         | DOCK                                                                        |  |
| Choose EUCON                            | Accounts                                                                    |  |
|                                         | Users & Parental Controls App Store                                         |  |
|                                         | EUCON Flash Player Flip4Mac                                                 |  |
| Choose the Network Interface Ethernet 2 | EUCON Preferences                                                           |  |
|                                         | To configure, drag applications into the list.    Application Path Protocol |  |

| Go ahead and Stop the EUCON application by<br>clicking on Stop.<br>YOU WILL NEED ADMIN TO DO THIS! GO FIND<br>TECH STAFF OR A PROCTOR | Delete Stop Click Stop to terminate EUCON Apps   Image: Image: |  |
|----------------------------------------------------------------------------------------------------|----------------------------------------------------------------------------------------------------|--|
| Once stopped Click Start to start the application                                                                                     | Delete Start Click Start to start up EUCON Apps<br>auto-launch EUCON apps                                                                                                    |  |
| Once the application is running Choose the<br>EUCON application and go to >Window><br>EuControl Settings                              | WindowHelpMinimize第MClose第WZoom第WEuControl Settings第1Bring All to Front                                                                                                    |  |
| The Surfaces control setting should look like this                                                                                    | EuControl Settings   Surfaces Workstations Ceneral Preferences Assign Layouts Soft Keys   All Surfaces My Surfaces My Surfaces Type Name Type Name Name Type Name Name Name Name Name Name Name Name Name Name Name                                                                                                    |  |

| Workstations Tab should see the computer that is connected | 000                                                                                           | EuControl Settings                       |
|------------------------------------------------------------|-----------------------------------------------------------------------------------------------|------------------------------------------|
|                                                            | Surfaces Workstations Gene                                                                    | ral Preferences Assign Layouts Soft Keys |
|                                                            |                                                                                               |                                          |
|                                                            | All Workstations                                                                              | My Workstations                          |
|                                                            | Workstation                                                                                   | Workstation Attached                     |
|                                                            | COMM852988-CMB4122-PROTOOLSHD                                                                 | COMM852988-CMB4122-P 🖌                   |
|                                                            |                                                                                               |                                          |
|                                                            |                                                                                               | Add 👳                                    |
|                                                            |                                                                                               | Remove                                   |
|                                                            |                                                                                               |                                          |
|                                                            |                                                                                               |                                          |
|                                                            | Drag workstations to the My Workstations list, or select workstations and use the Add button. | Attach                                   |
|                                                            | Redirect keyboard and mouse control to                                                        | o attached external workstation          |